## FalconNet Network Setup on Mac

1. Select the Wi-Fi icon on the top-right of your screen. Click on the **FalconNet** Network.

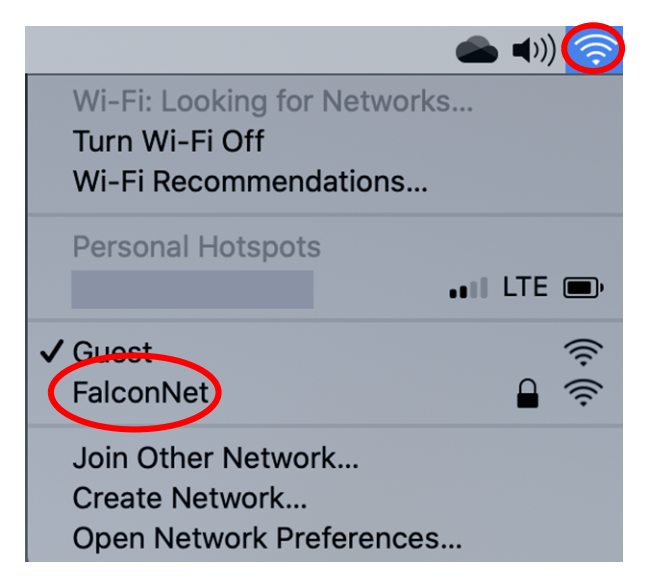

2. Enter your **Concordia email** (or **username** for faculty/staff) as well as **your Portal password** and click **Join**.

| The Wi-Fi network "FalconNet" requires WPA2 enterprise credentials. |                       |  |
|---------------------------------------------------------------------|-----------------------|--|
| Username:                                                           |                       |  |
| Password:                                                           |                       |  |
|                                                                     | Show password         |  |
|                                                                     | Remember this network |  |
| 🛕 Invalid password.                                                 |                       |  |
| ?                                                                   | Cancel Join           |  |

3. If the message below shows up, click **Continue**. If prompted, enter your computer password.

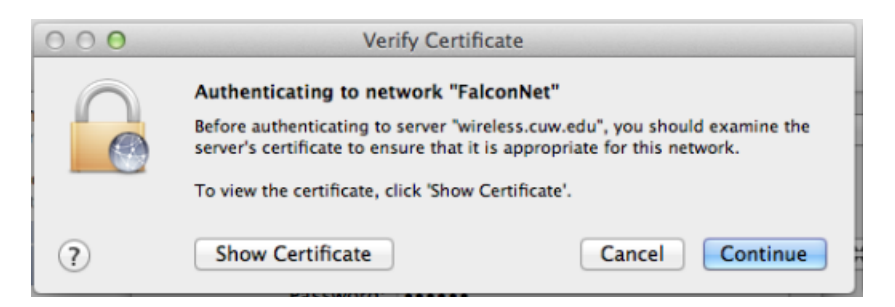

4. If it does not let you log in, go back to step 1 and select **Join Other Network**. Enter **FalconNet** as the Network and select **WPA2 Enterprise** as the **Security** type. Enter your **Concordia email** as the username well as your **Portal password**. Click **Join**.

| Find and jo<br>Enter the nar<br>to join. | <b>bin a Wi-Fi network.</b><br>ne and security type of the network you want |
|------------------------------------------|-----------------------------------------------------------------------------|
| Network Name:                            |                                                                             |
| Security:                                | WPA/WPA2 Enterprise                                                         |
| Mode:                                    | Automatic                                                                   |
| Username:                                |                                                                             |
| Password:                                |                                                                             |
|                                          | Show password                                                               |
|                                          | Remember this network                                                       |
| ? Show Networks                          | Cancel Join                                                                 |